#### La Rivista Italiana della **MEDICINA** di **LABORATORIO** Italian Journal of Laboratory Medicine

Rivista ufficiale della Società Italiana di Patologia Clinica e Medicina di Laboratorio

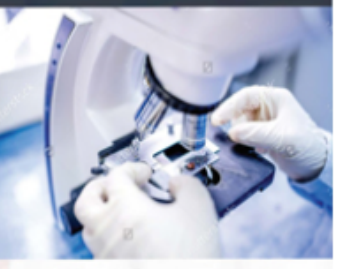

SIPMEL Det and and the

EDIZIONI MINERVA MEDICA

Accesso ai contenuti della Rivista Italiana della Medicina di Laboratorio Parte II

## Dopo il primo accesso

Seguendo le <u>istruzioni</u>\*

adesso sei dentro il sito di Minerva Medica

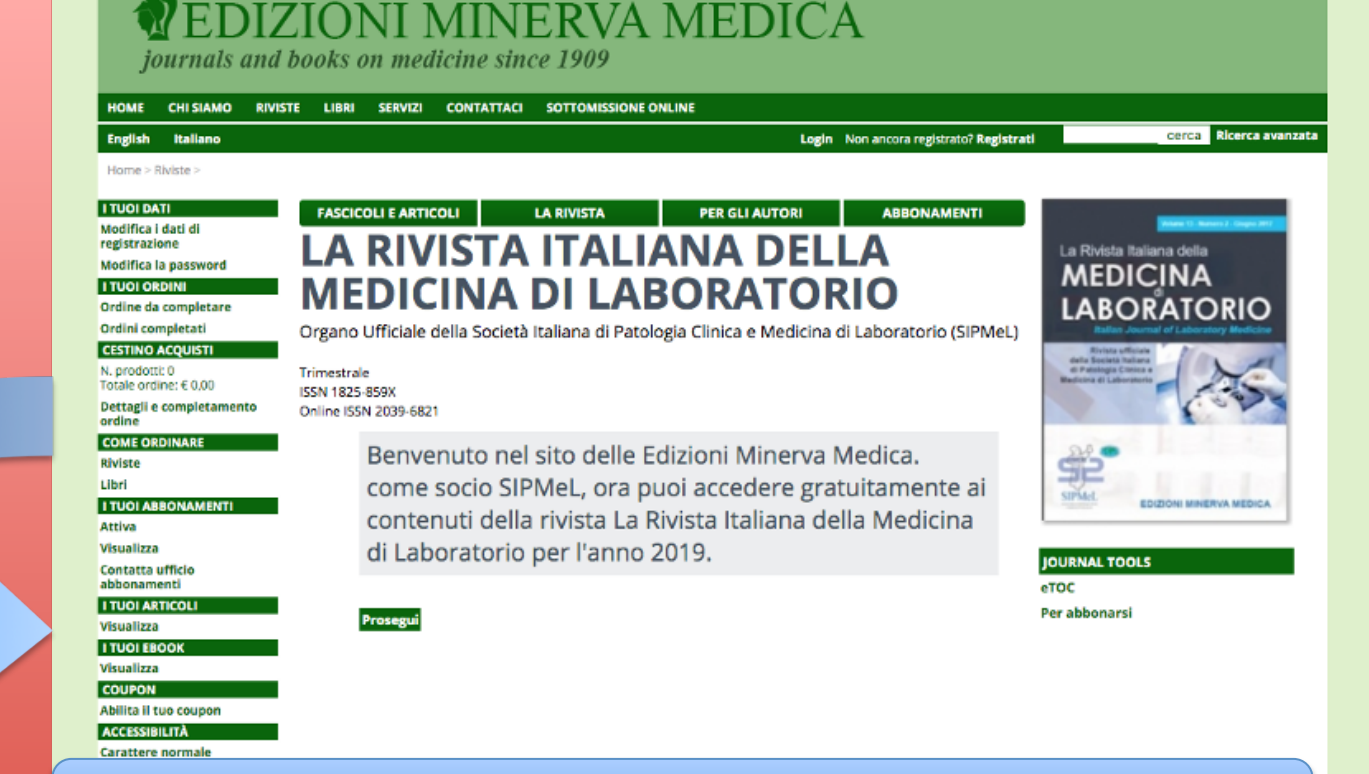

\* https://www.sipmel.it/it/comunicazione/notizie/115439

## Dopo il primo accesso

100 A .....

## IZIONI MINERVA MEDICA

journals and books on medicine since 1909

HOME CHI SIAMO RIVISTE LIBBI SERVI71 SOTTOMISSIONE ONLINE CONTATTACI

**FASCICOLI E ARTICOLI** 

## Clicca su:

PER GLI AUTORI

ABBONAMENTI

Login Non ancora registrato? Registrati

#### LA RIVISTA ITALIANA DELLA MEDICINA DI LABORATORIO

LA RIVISTA

#### Organo Ufficiale della Società Italiana di Patologia Clinica e Medicina di Laboratorio (SIPMeL)

### Prosegui

ISSN 1825 Online ISSN

-6821

venuto nel sito delle Edizioni Minerva Medica. ne socio SIPMeL, ora puoi accedere gratuitamente ai tenuti della rivista La Rivista Italiana della Medicina aboratorio per l'anno 2019.

JOURNAL TOOLS eTOC Per abbonarsi

La Rivista Italiana della MEDICINA

LABORATORIO

#### Prosegu

cerca Ricerca avanzata

## Adesso puoi iniziare ad esplorare il menù della Rivista

#### journals and books on medicine since 1909

| HOME CHI SIAMO RIV                                                                                                    | ISTE LIBRI SERVIZI CONTAT                                                                     | ACI SOTTOMISSIONE ONLINE                                                    |                                                                                                |                                                                                                    |
|----------------------------------------------------------------------------------------------------|-----------------------------------------------------------------------------------------------|-----------------------------------------------------------------------------|------------------------------------------------------------------------------------------------|----------------------------------------------------------------------------------------------------|
| English Italiano                                                                                                    |                                                                                               |                                                                             | Login Non ancora registrato? Registrati                                                        | cerca Ricerca avanzata                                                                                                    |
| Home > Riviste > I TUOI DATI Modifica i dati di registrazione Modifica la password I TUOI ORDINI Ordine da completare Ordini completati CESTINO ACQUISTI N. prodotti: 0 Totale ordine: € 0.00  | FASCICOLI E ARTICOLI<br>LA RIVIST<br>VIEDICINA<br>Organo Ufficiale della Socie<br>Trimestrale | LA RIVISTA PER<br>A ITALIANA<br>DI LADOR<br>età Italiana di Patologia Clini | GLI AUTORI ABBONAMENTI<br>ADELLA<br>ADELLA<br>CATORIO<br>ca e Medicina di Laboratorio (SIPMeL) | The second development of the second development of the second develop |
| Dettagli e completamento<br>ordine<br>COME ORDINARE<br>Riviste<br>Libri<br>I TUOI ABBONAMENTI<br>Attiva<br>Visualizza<br>Contatta ufficio<br>abbonamenti                                       | ISSN 1825-859X<br>Online ISSN 2039-6821                                                       |                                                                             |                                                                                                | DURNAL TOOLS                                                                                                    |
| I TUOI ARTICOLI<br>Visualizza<br>I TUOI EBOOK<br>Visualizza<br>COUPON<br>Abilita il tuo coupon<br>AccESSIBILITÀ<br>Carattere normale<br>Carattere più grande<br>Solo testo<br>Alta leggibilità |                                                                                               |                                                                             |                                                                                                | Per abbonarsi                                                                                                    |

## EDIZIONI MINERVA MEDICA

journals and books on medicine since 1909

| HOME CHI SIAMO RIVIS                                                                                                    | TE LIBRI SERVIZI CONTATTACI SOTTOMISSIONE ONLINE                                                                                                    |
|----------------------------------------------------------------------------------------------------|----------------------------------------------------------------------------------------------------|
| English Italiano                                                                                                    | Login Non ancora registrato? Registrati cerca Ricerca avanzata                                                                                                    |
| Home > Riviste > ITUOI DATI Modifica i dati di registrazione Modifica la password ITUOI ORDINI Ordine da completare Ordini completati CESTINO ACQUISTI N. prodotti:0 Totale ordine: € 0.00 Dettagli e completamento ordine | PASCICOLI E ARTICOLI       LA RIVISTA       PER GLI AUTORI       ABBONAMENTI         LA RIVISTA       PER GLI AUTORI       ABBONAMENTI         LA RIVISTA       PER GLI AUTORI       ABBONAMENTI         LA RIVISTA       PER GLI AUTORI       ABBONAMENTI         LA RIVISTA       PER GLI AUTORI       ABBONAMENTI         LA RIVISTA       PER GLI AUTORI       ABBONAMENTI         LA RIVISTA       PER GLI AUTORI       ABBONAMENTI         LA RIVISTA       PER GLI AUTORI       ABBONAMENTI         LA RIVISTA       PER GLI AUTORI       ABBONAMENTI         LA RIVISTA       PER GLI AUTORI       ABBONAMENTI         LA RIVISTA       PER GLI AUTORI       ABBONAMENTI         LA RIVISTA       PER GLI AUTORI       ABBONAMENTI         LA RIVISTA       PER GLI AUTORI       ABBONAMENTI         LA RIVISTA       PER GLI AUTORI       ABBONAMENTI         LA RIVISTA       PER GLI AUTORI       PER GLI AUTORI       PER GLI AUTORI         LA RIVISTA       PER GLI AUTORI       PER GLI AUTORI       PER GLI AUTORI         LA RIVISTA       PER GLI AUTORI       PER GLI AUTORI       PER GLI AUTORI         LA RIVISTA       PER GLI AUTORI       PER GLI AUTORI       PER GLI AUTORI         LA RIVISTA< |
| COME ORDINARE<br>Riviste<br>Libri<br>I TUOI ABBONAMENTI<br>Attiva<br>Visualizza<br>Contatta ufficio<br>abbonamenti<br>I TUOI ARTICOLI<br>Visualizza<br>I TUOI EBOOK                                                        | Benvenuto nel sito delle Edizioni Minerva Medica.<br>come socio SIPMeL, ora puoi accedere gratuitamente ai<br>contenuti della rivista La Rivista Italiana della Medicina<br>di Laboratorio per l'anno 2019.<br>Prosegui                                                                                                    |
| Visualizza<br>COUPON<br>Abilita II tuo coupon<br>ACCESSIBILITÀ<br>Carattere normale<br>Carattere più grande<br>Solo testo<br>Alta leggibilità                                                                              | Cliccando a destra sull'immagine copertina<br>in alto su "Fascicoli e Articoli"                                                                                                    |

0

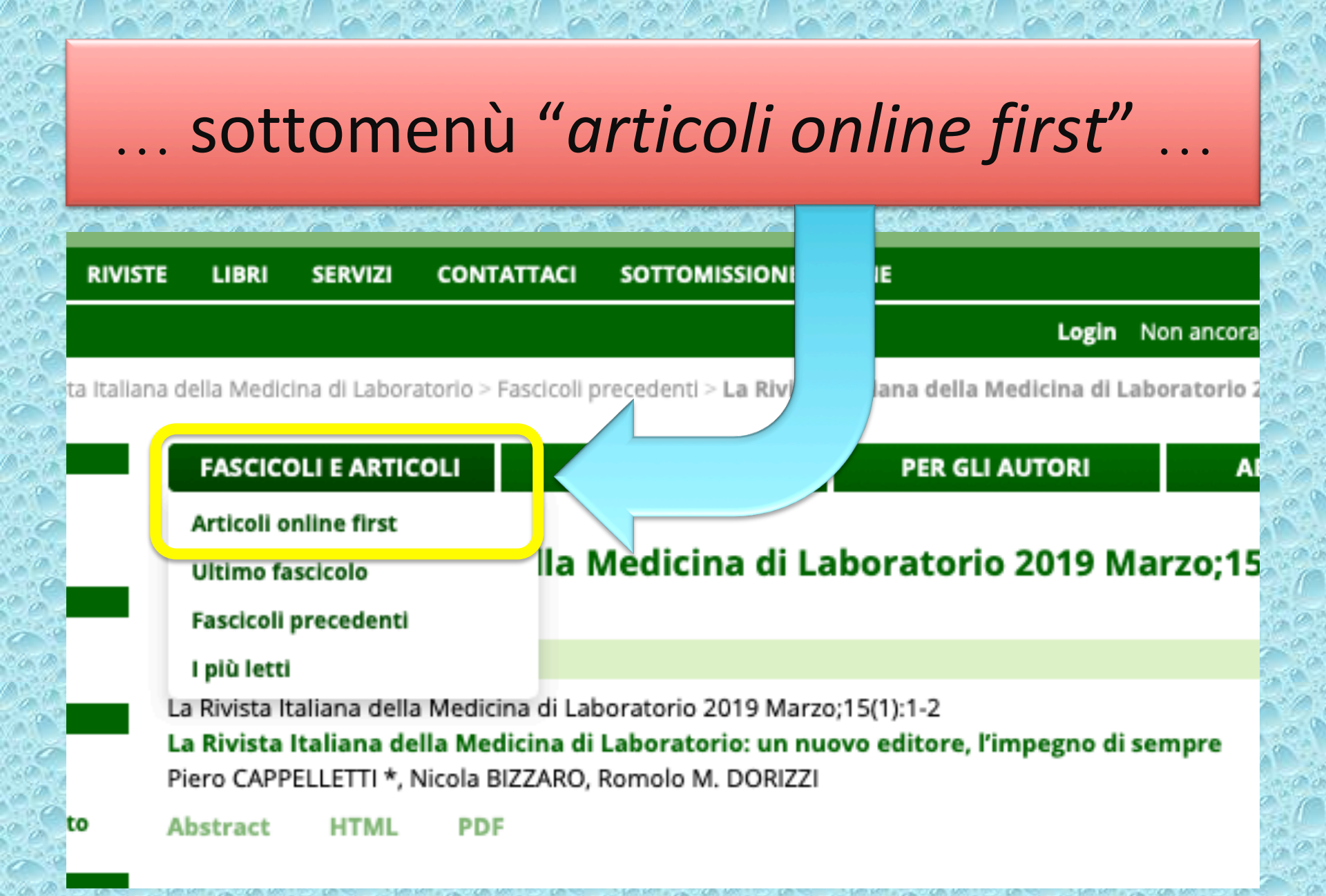

Home > Riviste > La Rivista Italiana della Medicina di Laboratorio > Fascicoli precedenti > Articles online first

| I TUOI DATI                             | FASCICOLI E ARTICOLI                                                                                                    | LA RIVISTA                                               | PER GLI AUTORI                                                   | ABBONAMENTI                                            | Warm W. Novam 1 - Nova 200                        |
|-----------------------------------------|----------------------------------------------------------------------------------------------------|----------------------------------------------------------|------------------------------------------------------------------|--------------------------------------------------------|---------------------------------------------------|
| registrazione                           |                                                                                                    |                                                          |                                                                  |                                                        | La Divista Italiana dalla                         |
| Modifica la password                    | Articles online first                                                                                                    |                                                          |                                                                  |                                                        |                                                   |
| I TUOI ORDINI                           |                                                                                                    |                                                          |                                                                  |                                                        | MEDICINA                                          |
| Ordine da completare                    | La Rivista Italiana della Medicina                                                                                                    | a di Laboratorio 2019 lun                                | 21                                                               |                                                        | LABORATORIO                                       |
| Ordini completati                       | ll problema dei falsi positivi e                                                                                                    | falsi negativi di troponi                                | na. Parte 1 - Revisione critica                                  | della letteratura                                      | Italian Journal of Laboratory Medicine            |
| CESTINO ACQUISTI                        | Francesca VENEZIANI *, Massim                                                                                                    | niliano MANNO, Elisabetta                                | STENNER, Marco MORETTI, Mar                                      | rgherita MORANDINI, Gianni                             | Rivista ufficiale<br>della Società Italiana       |
| N. prodotti: 0<br>Totale ordine: € 0,00 | A. GALLI, Maria Aurora BURGIO<br>Matteo CASSIN, Alessio GAMBO                                                                                  | , Lucia MALLOGGI, Giulio I<br>NI, Piero CAPPELLETTI, a r | MARINO, Dina DI MARIA, Debora<br>nome del Gruppo di Studio sui N | ah MAZZEI, Daniela RUBIN,<br>Marcatori Miocardici (GdS | di Patologia Clinica e<br>Medicina di Laboratorio |
| Dettagli e completamento<br>ordine      | MM) della Società Italiana di Pat                                                                                                    | tologia Clinica e Medicina                               | di Laboratorio (SIPMeL)                                          |                                                        | A CAN                                             |
| COME ORDINARE                           | Abstract PDP                                                                                                    |                                                          |                                                                  |                                                        | 24                                                |
| Riviste                                 |                                                                                                    |                                                          |                                                                  |                                                        | 92                                                |
| Libri                                   | La Rivista Italiana della Medicini                                                                                                    | SIPMeL EDIZIONI MENERVA MEDICA                           |                                                                  |                                                        |                                                   |
| I TUOI ABBONAMENTI<br>Attiva            | Romolo M. DORIZZI *                                                                                                    |                                                          |                                                                  |                                                        |                                                   |
| Visualizza                              | Abstract PDF                                                                                                    |                                                          |                                                                  |                                                        |                                                   |
| Contatta ufficio                        |                                                                                                    |                                                          |                                                                  |                                                        | JOURNAL TOOLS                                     |
| abbonamenti                             | La Rivista Italiana della Medicina                                                                                                    | a di Laboratorio 2019 Jun                                | 21                                                               |                                                        | eTOC                                              |
| I TUOI ARTICOLI<br>Visualizza           | Valutazione di un approccio basato sul dosaggio di multipli biomarcatori nella diagnosi di scompenso<br>cardiaco in soggetti in età geriatrica |                                                          |                                                                  |                                                        | Per abbonarsi                                     |
| I TUOI EBOOK<br>Visualizza              | Sara VALVERDE, Gianluca GESS<br>Matteo ZATTA, Roberto VALLE                                                                                    |                                                          |                                                                  |                                                        |                                                   |
| COUPON                                  | Abstract PDF                                                                                                    |                                                          |                                                                  |                                                        |                                                   |
| Abilita il tuo coupon                   |                                                                                                    |                                                          |                                                                  |                                                        |                                                   |
| ACCESSIBILITÀ                           | La Rivista Italiana della Medicina                                                                                                    | a di Laboratorio 2019 lun i                              | 21                                                               |                                                        |                                                   |
| Carattere normale                       | Allergia alle arachidi: revision                                                                                                    | e della letteratura e des                                | crizione di un caso clinico di g                                 | grave reazione                                         |                                                   |
| Carattere più grande                    | generalizzata in una bambina                                                                                                    | di 6 anni dopo il consur                                 | no di cibo manipolato dalla st                                   | essa persona che in                                    |                                                   |
| Solo testo                              | precedenza aveva toccato con                                                                                                    | n le dita arachidi tostate                               |                                                                  |                                                        |                                                   |
| Alta leggibilità                        | vittorio SARGENTINI *, Battista                                                                                                    | R. POLILLO, RITA SARACEN                                 | 1                                                                |                                                        |                                                   |
|                                         | Abstract DDE                                                                                                    |                                                          |                                                                  |                                                        |                                                   |

... puoi consultare e scaricare gli ultimi articoli accettati per la pubblicazione

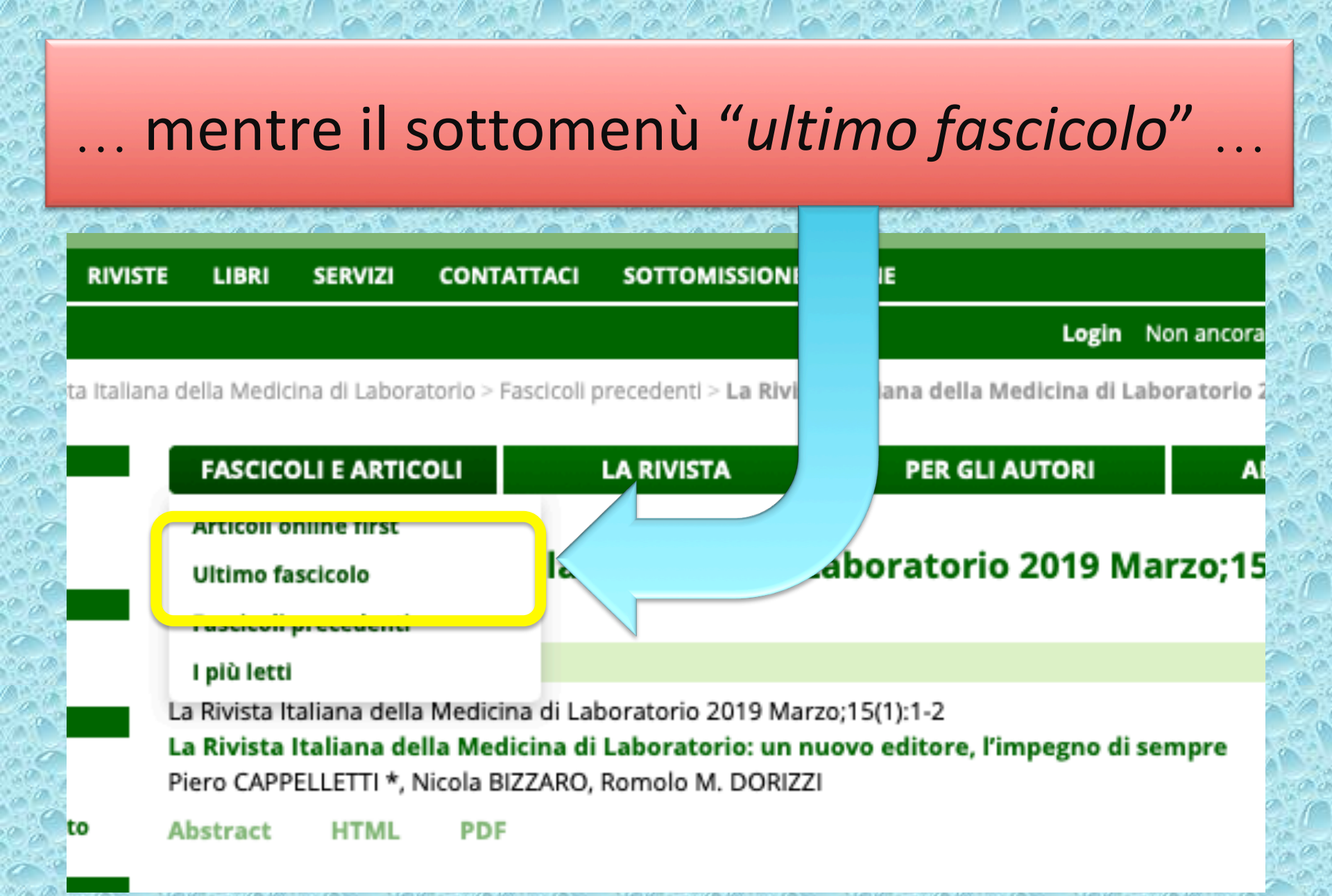

Home > Riviste > La Rivista Italiana della Medicina di Laboratorio > Fascicoli precedenti > La Rivista Italiana della Medicina di Laboratorio 2019 Marzo;15(1)

| I TUOI DATI                             | FASCICOLI E AR                                                                                                    | TICOLI                        | LA RIVISTA                                            | PER GLI AUTORI                                   | ABBONAMENTI         |  |  |
|-----------------------------------------|----------------------------------------------------------------------------------------------------|-------------------------------|-------------------------------------------------------|--------------------------------------------------|---------------------|--|--|
| Modifica i dati di<br>registrazione     |                                                                                                    |                               |                                                       |                                                  |                     |  |  |
| Modifica la password                    | La Rivista Ita                                                                                                    | aliana de                     | ella Medicina di L                                    | aboratorio 2019 Ma                               | rzo;15(1)           |  |  |
| I TUOI ORDINI                           |                                                                                                    |                               |                                                       |                                                  |                     |  |  |
| Ordine da completare                    |                                                                                                    |                               |                                                       |                                                  |                     |  |  |
| Ordini completati                       | EDITORIALE                                                                                                    |                               |                                                       |                                                  |                     |  |  |
| CESTINO ACQUISTI                        | La Rivista Italiana della Medicina di Laboratorio 2019 Marzo;15(1):1-2                                                                             |                               |                                                       |                                                  |                     |  |  |
| N. prodotti: 0<br>Totale ordine: € 0,00 | La Rivista Italiana della Medicina di Laboratorio: un nuovo editore, l'impegno di sempre<br>Piero CAPPELLETTI *, Nicola BIZZARO, Romolo M. DORIZZI |                               |                                                       |                                                  |                     |  |  |
| Dettagli e completamento<br>ordine      | Abstract HTM                                                                                                    | L PDF                         |                                                       |                                                  |                     |  |  |
| COME ORDINARE                           |                                                                                                    |                               |                                                       |                                                  |                     |  |  |
| Riviste                                 | EDITORIALE                                                                                                    |                               |                                                       |                                                  |                     |  |  |
| Libri                                   | La Rivista Italiana della Medicina di Laboratorio 2019 Marzo;15(1):3-9                                                                             |                               |                                                       |                                                  |                     |  |  |
| I TUOI ABBONAMENTI                      | Manifesti per la Medicina di Laboratorio                                                                                                    |                               |                                                       |                                                  |                     |  |  |
| Attiva                                  | Piero CAPPELLETTI *                                                                                                    |                               |                                                       |                                                  |                     |  |  |
| Visualizza                              | Abstract HTM                                                                                                    | L PDF                         |                                                       |                                                  |                     |  |  |
| Contatta ufficio<br>abbonamenti         |                                                                                                    |                               |                                                       |                                                  |                     |  |  |
| I TUOI ARTICOLI                         | RASSEGNA                                                                                                    |                               |                                                       |                                                  |                     |  |  |
| Visualizza                              | La Rivista Italiana d                                                                                                    | ella Medicina                 | a di Laboratorio 2019 Mari                            | zo;15(1):10-29                                   |                     |  |  |
| I TUOI EBOOK                            | Biopsia liquida: ur                                                                                                    | a review                      |                                                       |                                                  |                     |  |  |
| Visualizza                              | Fabio DEL BEN, Mic                                                                                                    | hela BULFON                   | N, Matteo TURETTA *, Giu                              | lia BRISOTTO, Agostino STEFFA                    | N, Francesco CURCIO |  |  |
| COUPON                                  | Abstract HTM                                                                                                    | L PDF                         |                                                       |                                                  |                     |  |  |
| Abilita il tuo coupon                   |                                                                                                    |                               |                                                       |                                                  |                     |  |  |
| ACCESSIBILITÀ                           | RASSEGNA                                                                                                    |                               |                                                       |                                                  |                     |  |  |
| Carattere normale                       |                                                                                                    |                               |                                                       |                                                  |                     |  |  |
| Carattere più grande                    | La Rivista Italiana d                                                                                                    | ella Medicina<br>insufficienz | a di Laboratorio 2019 Mar:<br>a repale acuta Prima pa | zo;15(1):30-9<br>rte: aspetti clinici e gestiona | di                  |  |  |

... porta all'ultimo fascicolo completo, equivalente al numero cartaceo che prima ricevevi per posta

## "I più letti" mette in evidenza ...

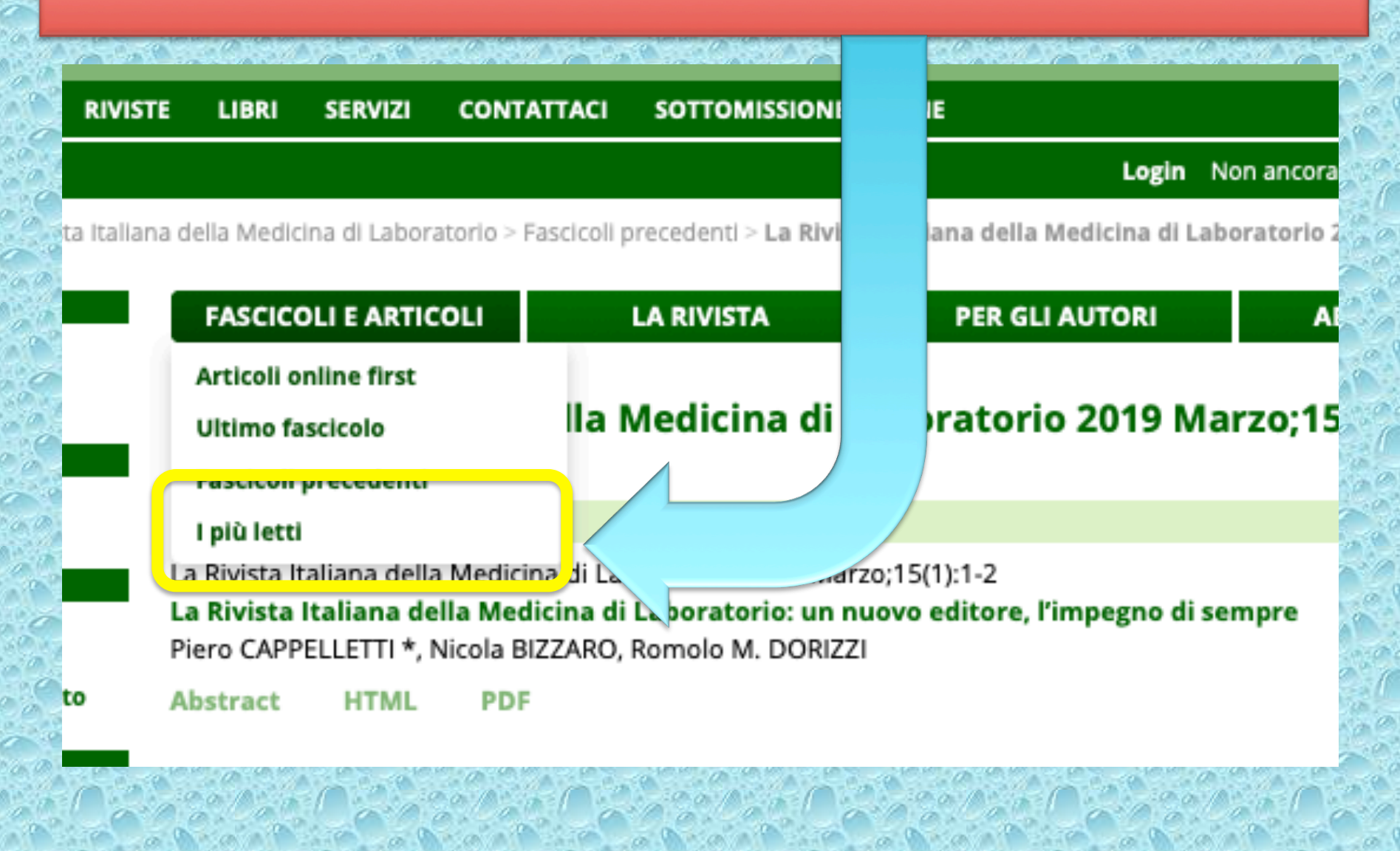

## LA RIVISTA ITALIANA DELLA MEDICINA DI LABORATORIO

Organo Ufficiale della Società Italiana di Patologia Clinica e Medicina di Laboratorio (SIPMeL)

Trimestrale ISSN 1825-859X Online ISSN 2039-6821

#### Gli articoli più letti nelle ultime tre settimane

La Rivista Italiana della Medicina di Laboratorio 2019 Marzo;15(1):60-9

Consenso sulla diagnostica di laboratorio per i pazienti in trattamento con farmaci anticoagulanti ad azione diretta. Sottoscritto dalla Società Italiana per lo Studio dell'Emostasi e della Trombosi (SISET), dalla Federazione Centri per la diagnosi della trombosi e la Sorveglianza delle terapie Antitrombotiche (FCSA), dalla Società Italiana di Biochimica Clinica e Biologia Molecolare Clinica (SIBioC) e dalla Società Italiana di Patologia Clinica e Medicina di Laboratorio (SIPMEL)

Oriana PAOLETTI, Cristina LEGNANI, Giuliana MARTINI, Michele BERTINI, Pierfrancesco AGOSTINI, Francesco BONDANINI, Maria R. COZZI, Marta S.A. DEMICHELI, Giovina DI FELICE, Cristina NOVEMBRINO, Simona PEDRINI, Lucia RUOCCO, Agostino STEFFAN, Lucia TERZUOLI, Sophie TESTA \*

La Rivista Italiana della Medicina di Laboratorio 2019 Marzo;15(1):46-59 Esame fisico, chimico e morfologico delle urine: raccomandazioni per la fase postanalitica del Gruppo Interdisciplinare Laboratorio e Clinica Apparato Urinario (GIAU)

Fabio MANONI \*, Gianluca GESSONI, Giovanni B. FOGAZZI, Maria G. ALESSIO, Rudi RAVASIO, Alberta CALEFFI, Giovanni GAMBARO, Sandra SECCHIERO, Barbara PIERETTI, Cosimo OTTOMANO, Anna LIVERANI, Cettina DRAGO, Fiamma BALBONI, Maria G. EPIFANI, Graziella SACCANI, Giovanni DI RIENZO, Sara VALVERDE, Giuliano BRUNORI, Loreto GESUALDO

a Rivista Italiana della Medicina di Laboratorio 2019 Marzo:15(1):70-82

## ... gli articoli più letti o scaricati delle ultime 3 settimane

## La Rivista Italiana della MEDICINA di LABORATORIO

Italian Journal of Laboratory Medicine

Rivista ufficiale della Società Italiana di Patologia Clinica e Medicina di Laboratorio

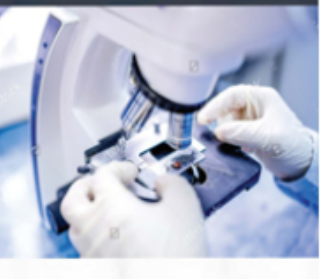

## **Buona lettura della**

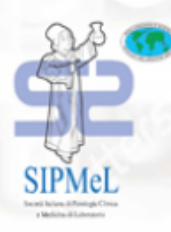

EDIZIONI MINERVA MEDICA

# Rivista Italiana della Medicina di Laboratorio